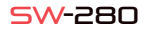

## 

## 1 Descrizione

# -CPU: NRF52832 - Bluetooth 4.0 - Touch screen

Caratteristiche tecniche

- Schermo: 1.22 "240 \* 240 pixel" Cardiofrequenzimetro - Monitor per la pressione del sangue Misuratore di ossigeno - Monitoraggio del sonno Modalità sport - Impermeabile: IP67 Batteria: 150 mAb Tempo di utilizzo: fino a 15 giorni in modalità standby - App: iOS e Android

Per caricare la batteria del tuo SW-280 collega il caricabatterie all'orologio in modo che i due terminali facciano contatto con i terminali dell'orologio (la regolazione magnetica ti ajuterà a posizionarlo nella posizione corretta). Quindi collega il cavo a un connettore USB libero sul tuo computer o sulla tua presa, la ricarica inizierà automaticamente

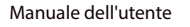

- - -

**M**smartek

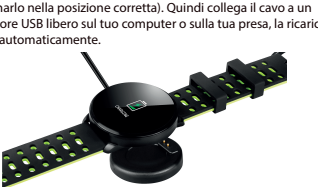

# 2 App: DaFit

Per sincronizzare, salvare i dati e personalizzare le impostazioni del tuo SW-280, scansiona il codice OR corrispondente al tuo Smartphone. Quindi scarica e installa l'app

Android

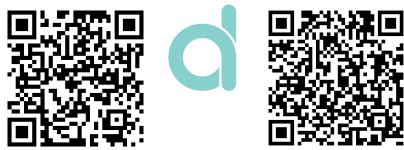

# 2.1 Sincronizzazione

Dopo aver installato l'app, attiva il Bluetooth sul tuo smartphone. Quindi apri l'app e fai clic sull'icona SW/R9FT. Si sincronizzerà automaticamente e il braccialetto prenderà la lingua del tuo telefono.

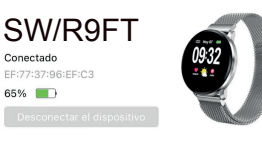

# 2.2 Modalità

Per passare da una modalità all'altra, è sufficiente fare clic sulle icone del menu. Alcune modalità hanno diversi sottomenu: per passare da uno all'altro è sufficiente far scorrere il dito sullo schermo.

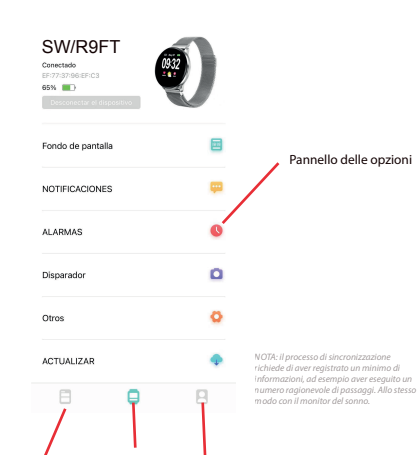

Profile

Scelte

Record

# .al 🗢 🔳 Pannello dei record: qui uongono monitorati la tua

2:17 -

| PASOS 2019 08-27 02.18              | OPASO<br>de Tot peso | vengono monitorati la tu<br>attività, freguenza cardia      |  |
|-------------------------------------|----------------------|-------------------------------------------------------------|--|
| 💽 ûm 👩 Dikawi                       | 🔇 aven               | riposo, ecc. Scorri verso il<br>basso per visualizzare altr |  |
| ( SUEÑO<br>2019-06-27 02196         | 0н57м                | opzioni                                                     |  |
| 🔵 Suaria prohundo 🔘 Suaria ligara 🔇 | Despietz             |                                                             |  |
| 1/10                                | 218                  | 114.4                                                       |  |
| RTMO CARDIACO                       | 74ерм                | 216 4                                                       |  |
| 113 132 154                         | 01                   | yo<br>Parti                                                 |  |
| Soave Animade Antibic Anexo         | Alex VI, rolative    | Objetivo                                                    |  |
|                                     |                      | Salud                                                       |  |
|                                     |                      | Acerca da                                                   |  |
|                                     |                      |                                                             |  |

Pannello profilo: regola i tuoi obiettivi, i dati personali, la connessione con i monitor della salute, ecc.

\_\_\_\_\_

# 3 Modalità in SW-280

per accedere al menu principale. monitoraggio del sonno ecc

per forzare la sincronizzazione

.....

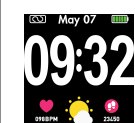

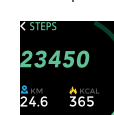

Per accedere alle diverse modalità sull'orologio, segui questi passaggi:

- Scorri il dito da destra a sinistra (e viceversa) sulla schermata principale
- Scorri dal basso verso l'alto per visualizzare i dati dell'allenamento, il
- Una volta all'interno di qualsiasi menu, scorrere da destra a sinistra (o da sinistra a destra) per navigare. Per accedere alla funzione, toccare una volta lo schermo. Per uscire da una funzione, scorrere da sinistra a destra

l dati verranno sincronizzati automaticamente con l'app. Se non si sincronizzano, fai scorrere lo schermo del telefono dall'alto verso il basso

| TRAINING HR<br>BP SP02 | C TRAINING<br>01:23:54<br>098 365<br>2 12 C<br>3 |
|------------------------|--------------------------------------------------|
| C SLEEP                | K SPORTS                                         |
| 07H54M                 | ★ WALKING ►                                      |
| C LIGHT C RESTRUL      | ★ RUNNING ►                                      |
| 02:30M 05:24M          | ★ CYCLING ►                                      |
| 2 12 C                 | 6                                                |

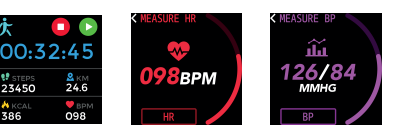

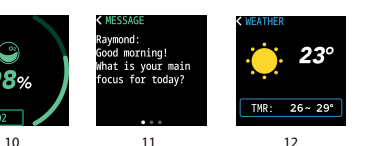

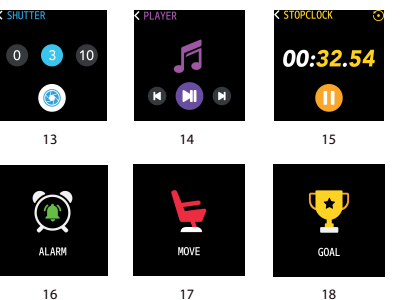

1) Schermata principale 2) Menu principale 3) Monitor di movimento 4) Pedometro 5) Monitoraggio del sonno 6) Menù Sport 7) Formazione 8) Cardiofrequenzimetro 9) Misuratore di pressione sanguigna 10) Saturazione del sangue 11) Notifica del messaggio

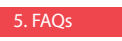

#### Non riesco a sincronizzare correttamente

Assicurati che non ci siano altri dispositivi collegati tramite Bluetooth al tuo telefono. Se il motore di ricerca Bluetooth mostra diversi dispositivi che potrebbero essere il tuo SW-280, paviga tra le schermate del menu del tuo braccialetto fino a trovare quello che identifica il MAC del braccialetto. Questo è il nome che dovrebbe apparire sul telefono e identifica un dispositivo SW-280 univoco. Ir alcuni telefoni. la sincronizzazione deve essere eseguita dalle impostazioni Bluetooth del telefono stesso e non dall'app.

12) Meteo

fotocamera

13) Otturatore della

14) Controllo della

15) Cronometro

17) Promemoria di

16) Allarme

camminare

18) Objettivo

riproduzione musicale

#### . Non sincronizza i dati

L'orologio SW-280 ha un sistema di "margine di errore" per evitare misurazioni false. Fino a guando non hai raggiunto una guantità ragionevole di dati, il braccialetto non ti consente di inviare le informazioni al tuo telefono.

#### Penso che la misurazione non sia corretta

L'orologio SW-280 incorpora un cardiofreguenzimetro, un contapassi, un monitor della pressione sanguigna e altri misuratori che funzionano tramite un software che interpreta i dati registrati al nomento della misurazione

A seconda della fisionomia di ogni persona, queste misurazioni potrebbero non essere completamente esatte poiché il braccialetto SW-280 non è un misuratore per scopi medici. I dati ottenuti sono indicativi e servono affinché ogni utente possa avere una visione globale della propria condizione fisica.

#### 4. La batteria non si carica

Assicurati che i terminali del caricabatterie tocchino le piastre metalliche del braccialetto. Verificare anche che il cavo USB del caricabatterie sia correttamente inserito in una porta USB alimentata. Se il problema persiste contattaci.

## 5. L'app non funziona correttamente dopo l'ultimo aggiornamento

Smartek non è lo sviluppatore dell'app Dafit II nostro orologio SW-280 è compatibile con l'app sviluppata da una terza parte, perché non possiamo garantire che tutte le funzionalità dell'app funzionino sempre correttamente. Se hai riscontrato gualsiasi tipo di problema, contattaci per il supporto tecnico

### 6. L'audio del telefono viene riprodotto sull'orologio

Disattiva la modalità altoparlante Bluetooth nelle impostazioni audio del telefono. In iOS, fai scorrere lo schermo dall'angolo in alto a destra verso il basso e fai clic sull'icona Ariplay, quindi seleziona "iPhone". Sui dispositivi Android, apri le preferenze audio e fai clic su "ascolta su questo dispositivo" (a causa dell'ampia varietà di terminali Android esistenti, consulta il manuale del tuo telefono per una risposta più precisa.

# 6. Abilita le notifiche

Puoi decidere le notifiche delle applicazioni che desideri ricevere. Per impostazione predefinita, le notifiche sono disabilitate: Per attivarli, vai nel menu delle opzioni> NOTIFICHE> e attiva o disattiva le app desiderate

Puoi decidere le notifiche delle applicazioni che desideri ricevere. Pe impostazione predefinita, le notifiche sono disabilitate: Per attivarli, vai nel menu delle opzioni> NOTIFICHE> e attiva o disattiva le app desiderate.

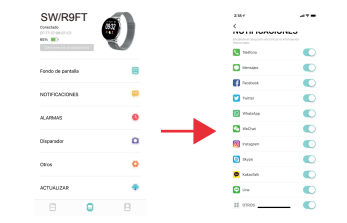

# Dichiarazione di conformi

#### SMARTEK

Indirizzo: Bonda de Atocha 37, 28012 Madrid

Dichiariamo sotto la nostra esclusiva responsabilità l conformità del prodotto SW-280 a cui si riferisce la presente dichiarazione, con le normative CE RED 2014/53/UE e BoHS 2015/863/EU dell'Unione Europea.

www.smartek.es Servizio tecnico: sac@smartek.es

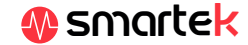